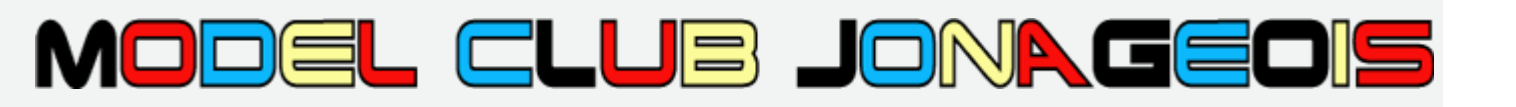

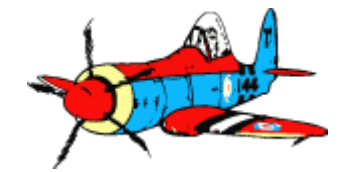

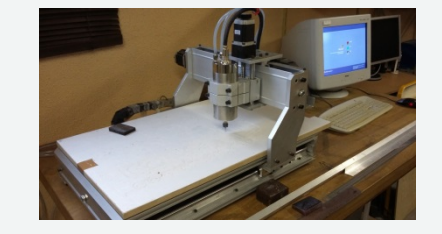

# Formation Fraiseuse CNC - Module 1 Initiation -

Ph Villard Février 2017 v5

## Introduction à l'usinage CNC

Computer Numerical Control, traduisible en "Machine à Commande Numérique".

#### Il s'agit d'une machine avec une tête porte-outils, dont les mouvements sont commandées par un ordinateur.

Les machines de découpe laser, jet d'eau sous pression, fraiseuses numériques sont CNC. Les imprimantes 3D sont techniquement des CNC, mais avec une tête « additive » qui ajoute de la matière, par opposition aux « soustractives » qui enlèvent de la matière à la pièce en la découpant, fraisant, etc.

#### Les machines CNC sont commandées à l'aide d'un langage de programmation très simple appelé G-Code.

Par exemple l'ordinateur donne instruction à la tête d'usinage « déplacement sur l'axe des X de 11.5mm », « déplacement sur l'axe des Y de -20mm », ...

Permet de couper rapidement avec précision différents matériaux (bois, plastique, métal, ...) selon des tracés de votre choix (chemin ou « toolpath »). Une CNC peut également sculpter des formes complexes en 3D, usiner des contours en 2,5D dans une pièce, ...

- La chaine logicielle permet de (1) concevoir une pièce dans un logiciel de CAO Conception Assistée par Ordinateur (CAD in english), (2) créer une configuration de PAO Production Assistée par Ordinateur (CAM), et (3) produire un exemplaire physique de la pièce très rapidement. La modification de la conception de la pièce est rapide pour l'améliorer, et produire de multiples copies exactes est rapide et facile.
- Il existe des logiciels de conception orienté modélisme tels DevFus, Wings, ... pour concevoir directement des structures d'aile ou de fuselage et de générer les fichiers de commande.

#### **Objectifs de ce module :**

- Utiliser en sécurité la CNC Fraiseuse du club
- Concevoir des fichiers de découpe en 2D ou 2,5D

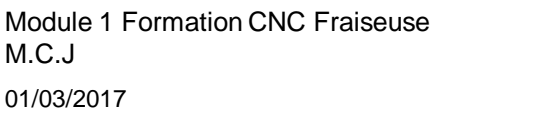

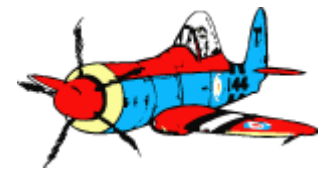

M.C.J

### Utiliser la CNC en sécurité pour découper des pièces simples

- 1. Présentation de la table
- 2. Notions de base de fraisage
- 3. Piloter la CNC avec Mach3
- 4. La chaine logicielle « de la conception au fraisage »
- 5. Logiciel CamBam générer un fichier gcode
- 6. Logiciel Inkscape générer un fichier DXF

#### 7. Annexes

- Checklistes
- Sources & crédits

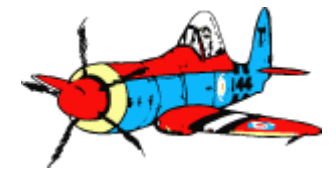

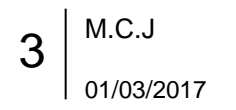

### 1- Présentation de la table CNC (Commande Numérique Contrôlée)

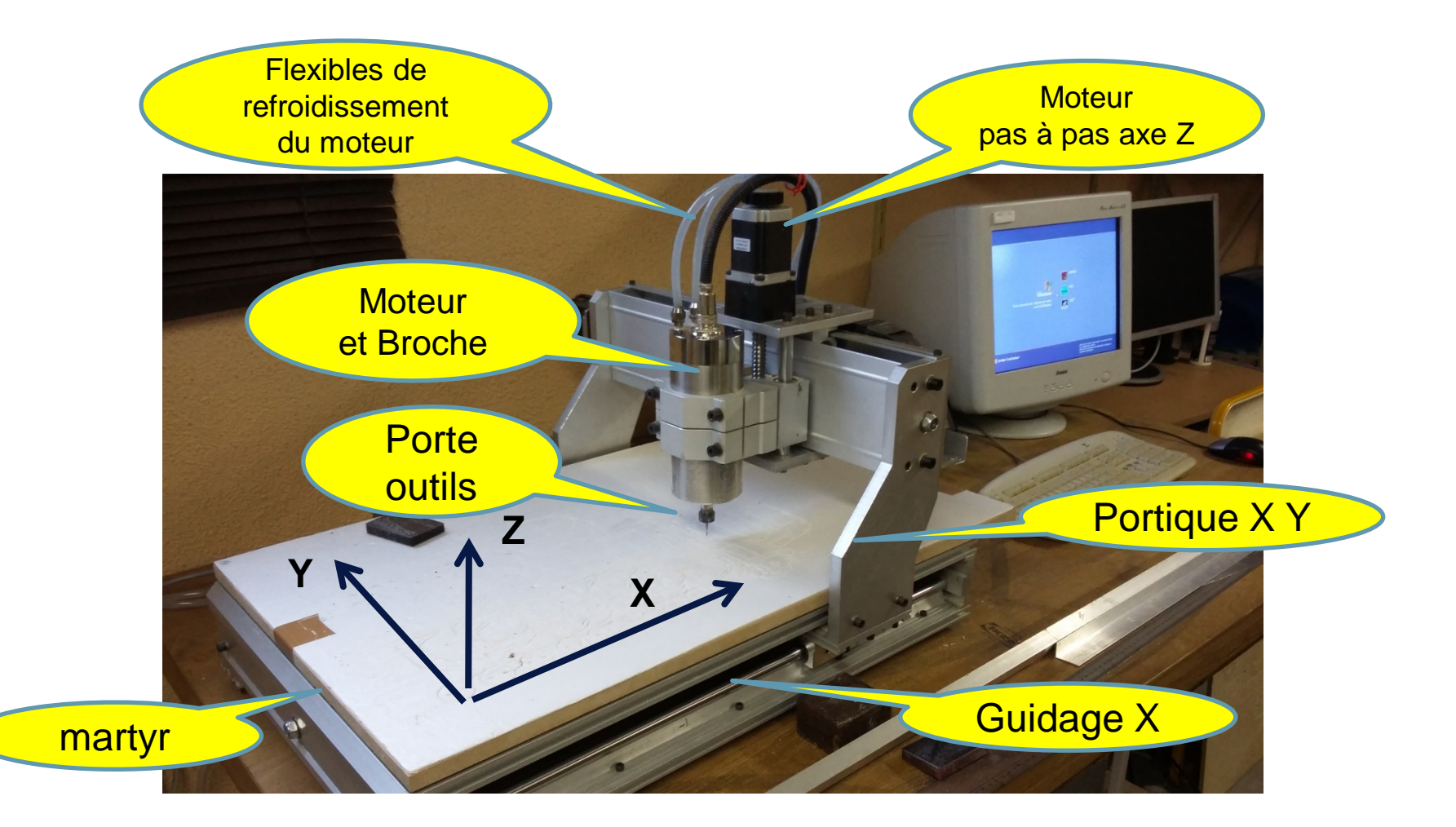

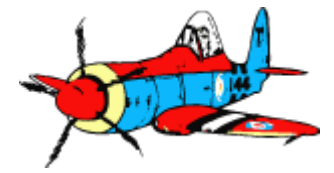

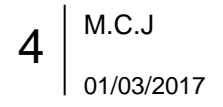

## 1- Présentation de la table CNC / Organes principaux

#### • Fraiseuse

- Moteur
- Broche (« spindle »)
- Porte-outil

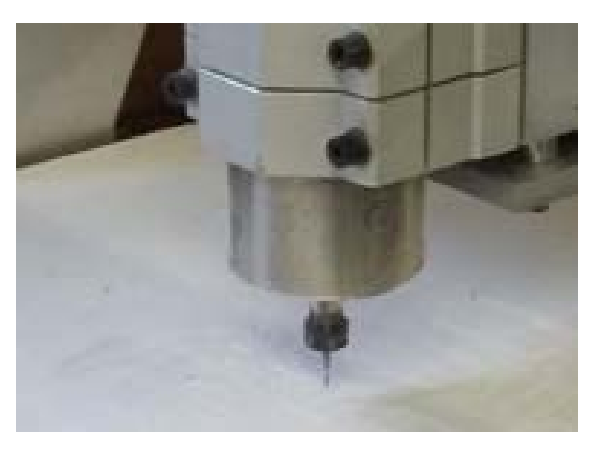

#### Pompe de refroidissement

Vitesse de rotation très élevée de la broche

- → important besoin de refroidissement
- ➔ Pompe de circulation d'eau et nourrice

Important : surveiller que l'eau circule, et absence de fuite

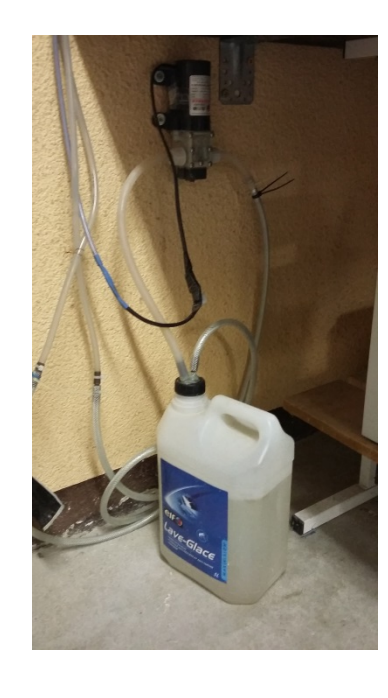

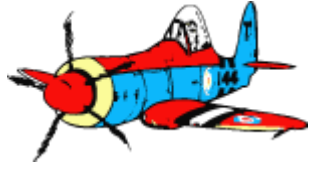

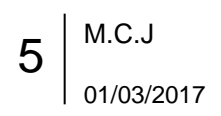

## 1- Présentation de la table CNC / Organes principaux

#### L' électronique de commande :

- des moteurs « pas à pas » ( 3 axes charriots + 4ieme axe optionnel )
- du moteur de la broche et son variateur de vitesse
- Le boitier est piloté par le PC, connexion par le câble parallèle

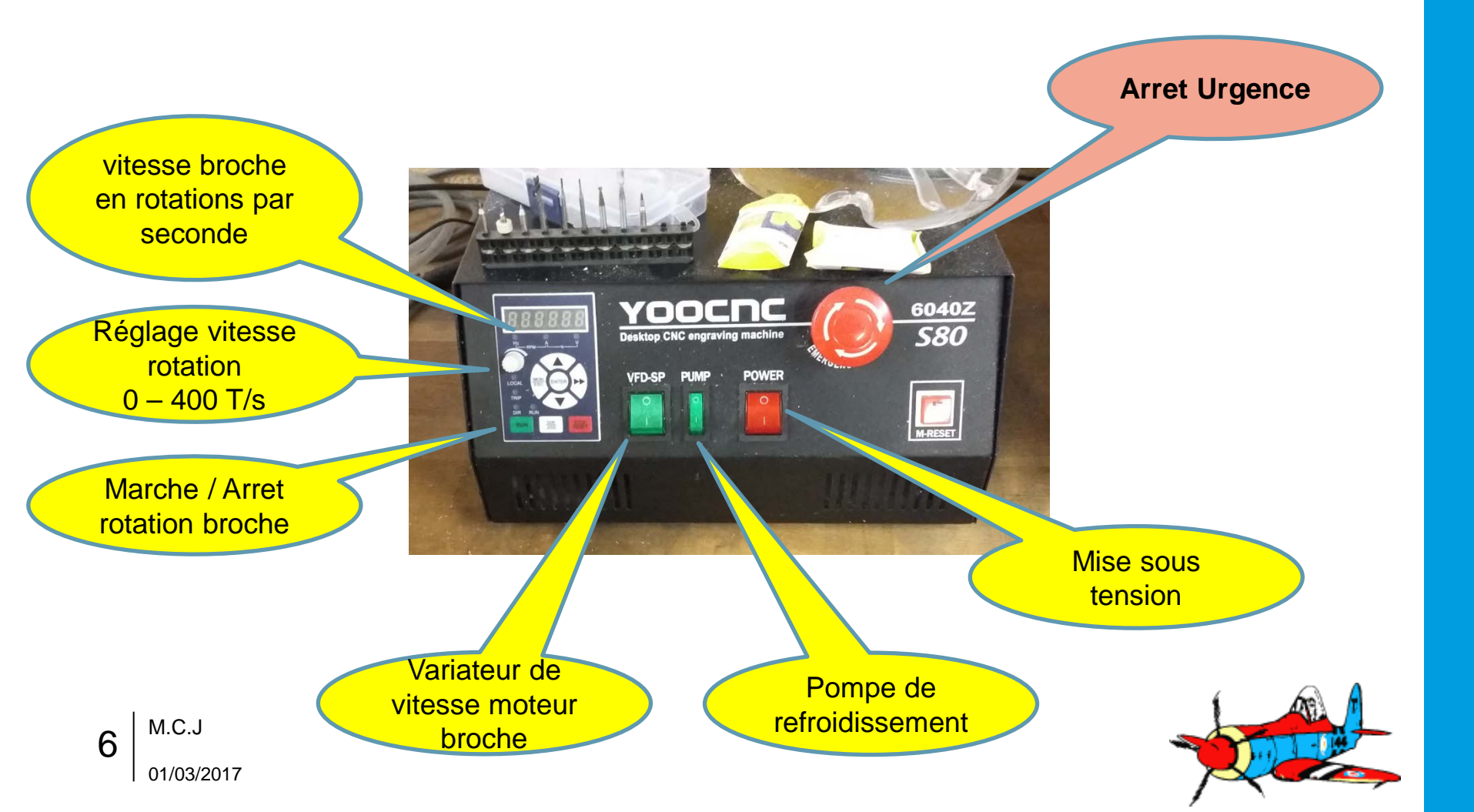

## 1- Présentation de la table / SECURITE

| Risque               | Quel est le problème ?                                                                                                    | Prévention                                                                                            |
|----------------------|----------------------------------------------------------------------------------------------------|----------------------------------------------------------------------------------------------------|
| Coupure              | Coupure aux doigts par l'outil                                                                                                    | Mettre en pause pour intervenir sur<br>la pièce                                                       |
| Mécanique            | Mouvement des charriots<br>Pincement doigts, entrainement vêtement<br>Projection de la pièce, par blocage de<br>l'outil et arrachement du maintient | Mettre en pause pour intervenir,<br>Eviter écharpes, etc<br>Tenir à distance les autres<br>personnes. |
| Blessure<br>aux yeux | Rupture fraise et projection fragments;<br>Projection copeaux ou particules → yeux                                                                  | Lunettes de sécurité                                                                                  |
| Electrique           | Puissance boitier;<br>90V moteur broche                                                                                                    | Veiller au bon état des câbles. Eviter de toucher le chassis en opération                             |
| Bruit                | Bruit fraisage > seuils de dégradation audition pour certains matériaux                                                                             | Protections auditives                                                                                 |
| Poussières           | Inhalation de poussières / particules fines                                                                                                    | Masque à poussière pour certains<br>matériaux (carbone, …);<br>ventiler le local.                     |

- Les abords de la fraiseuse doivent rester dégagés -
- Surveillance permanente lorsque la machine est active -
- Etre prêt à actionner le Bouton Arrêt d'Urgence.

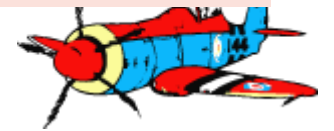

M.C.J 7

01/03/2017

## 1- Présentation de la table / Quel Matériaux peuvent être utilisés ?

- DEPRON, Mousse polystyrene
- Bois
  - CTP, Balsa, medium, ...
- Plastiques, Plexiglass
- Circuits imprimés (PCB)

## Métaux tendres

- Laiton, cuivre, ...
- Aluminium

### A chaque matériau correspond un outil « fraise » approprié

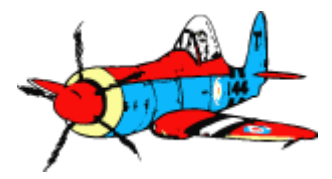

1- Présentation de la table / Quelques exemples d'utilisation ...

Couples balsa

Plaque porte batterie en ctp

Circuit imprimé

Moule aluminium

Master verrière pour thermoformage

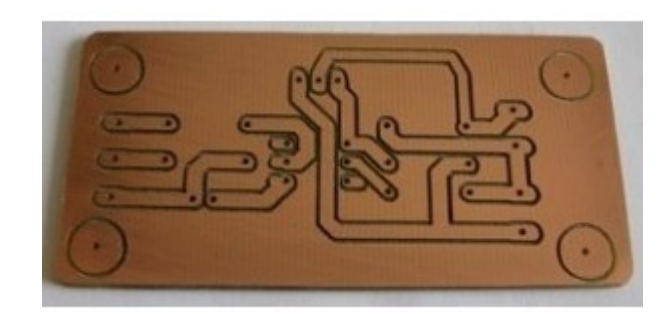

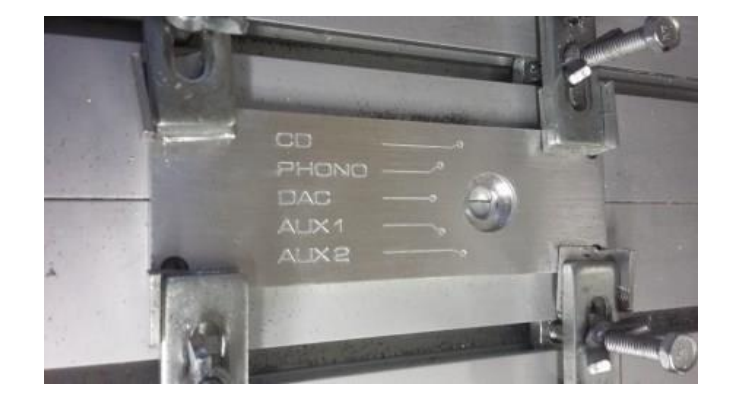

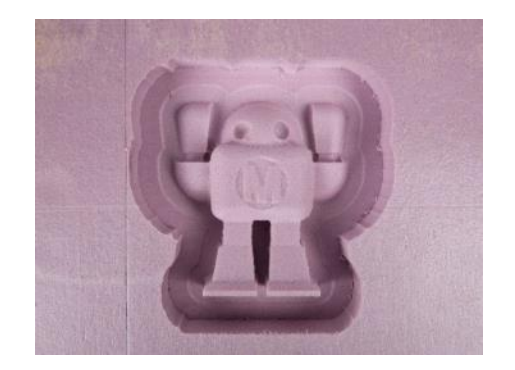

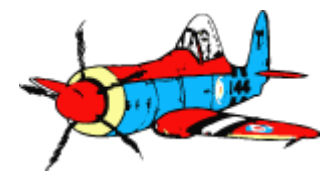

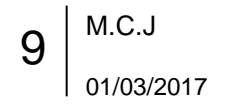

. . .

1- Présentation de la table / Quelle dimension ?

• 2D: découpe de profils plats

- 2,5D: découpe à différents niveaux: ( poches, épaulements, chanfreins, ...)
- 3D: formes complexes, décrites par des lignes de niveaux
- 4D: pièce tenue par un mandrin, idem tour ( usinage de vis, jambes de trains, ...)

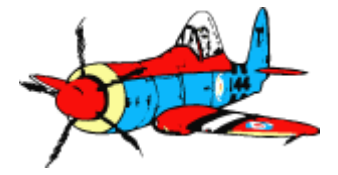

### Utiliser la CNC en sécurité pour découper des pièces simples

- 1. Présentation de la table
- 2. Notions de base de fraisage
- 3. Piloter la CNC avec Mach3
- 4. La chaine logicielle « de la conception au fraisage »
- 5. Logiciel CamBam générer un fichier gcode
- 6. Logiciel Inkscape générer un fichier DXF

#### 7. Annexes

- Checklistes
- Sources & crédits

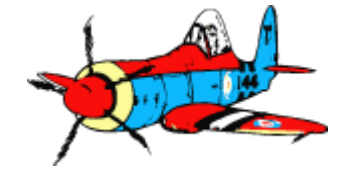

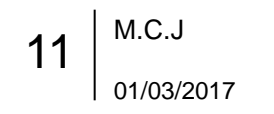

## 2- Notions de base / Les fraises

Une fraise est un outil de coupe (« end mill »), cousin du foret de perçage, spécifiquement conçu pour effectuer des découpes propres et précises de matériaux donnés.

- Le foret travaille en perçage dans l'axe de rotation
- La fraise coupe la matière latéralement

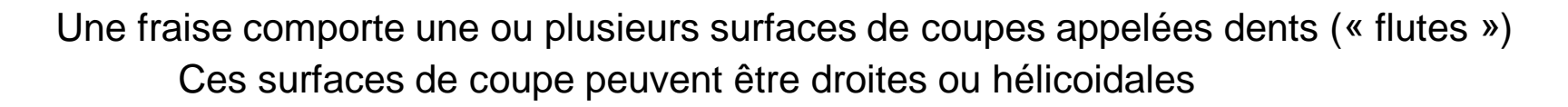

Les fraises tournent par convention dans le sens horaire vu de dessus.

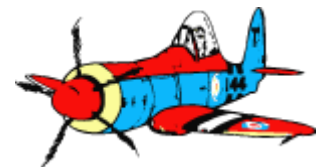

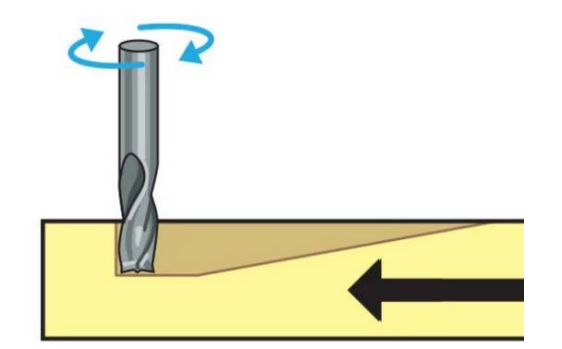

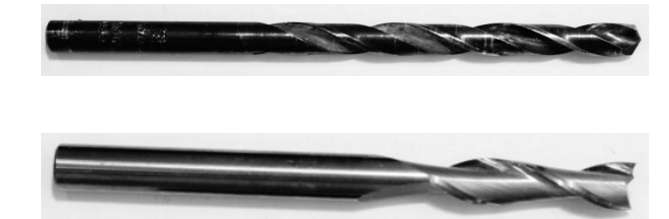

### 2- Notions de base / Montage de la fraise

- Collet porte-outil ou « pince » (« collet chuck »)
  - type ER11, pour outils diametre 3.175 mm
  - Centrage de l'outil, entrainement en rotation
- Démo: démontage collet / outils de serrage

Outil trop enfoncé Filetage dans collet: copeaux peuvent se coincer, le porte outil toucher la pièce Outil mal tenu La fraise peut être éjectée

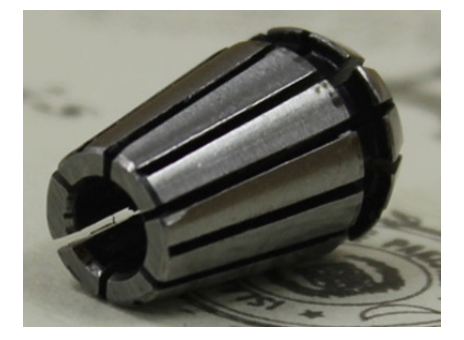

Outil bien tenu,

Filetage dégagé

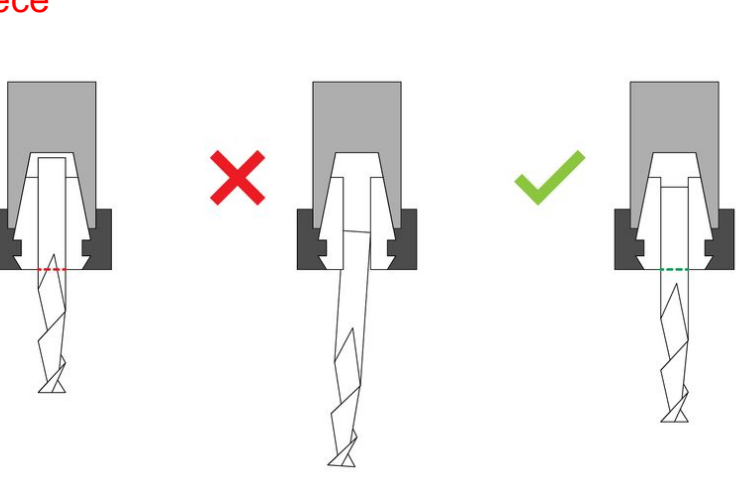

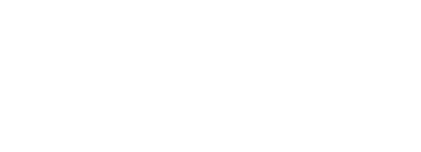

Module 1 Formation CNC Fraiseuse M.C.J 01/03/2017

13

## 2- Notions de base / Choix du type de fraise (1/3)

Très nombreuses possibilités, selon le profil des dents (« flute »), le nombre de dents, le nombre d'arêtes tranchantes par dent, les profils spéciaux, ...

#### **Fraises usuelles:**

#### Droite « straight »

- Polyvalente, bonne évacuation copeaux.
- Par défaut, usage général, bords francs pour nombreux matériaux
- pas chère.

### Denture hélicoïdale à droite « up »

- Excellente évacuation copeau, pas de pb de refroidissement
- Plastiques, aluminium
- Risque de déchirer surfaces fragiles supérieur (ctp, ...)
- Tend à lever la matière → bon maintient de la pièce, onglets

#### Denture hélicoïdale à gauche « down »

- pas de déchirure surface des laminés et HDPE, Acrylique
- Tend à repousser la matière : peu de maintient requis
- Mauvaise évacuation copeau, faible vitesse d'avance

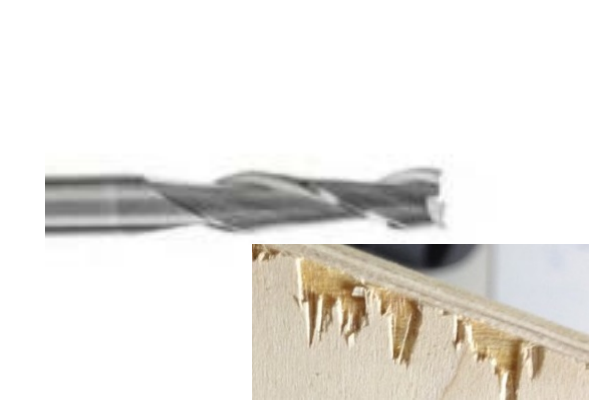

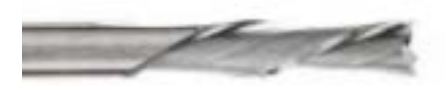

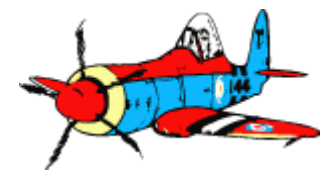

## 2- Notions de base / Choix du type de fraise (2/3)

### Nez rond, hémisphérique, « ball nose »

- Bout arrondi, idéal pour les usinages 3D
- Dégager l'essentiel de la matière avec un outil de dégrossissage

### A double hélice alternée « Compression »

- Combinaison volutes ascendante et descendante,
- Polyvalente
- Découpe en 1 passe ctp et matériaux laminés

### Surfaçage « table-surfacing »

Rectification pour obtenir une surface lisse et à niveau

### A bois et matériaux tendres

- Peux être revêtue ou diamantée
- Les copeaux sont brisés

### Spéciale Aluminium

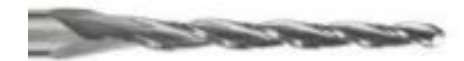

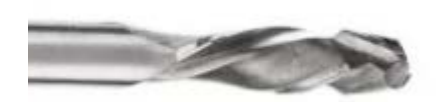

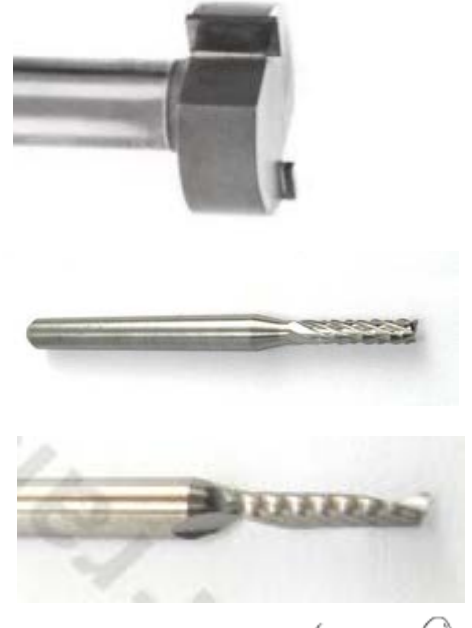

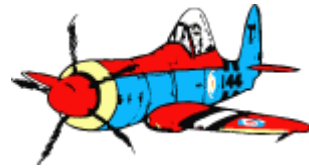

## 2- Notions de base / Choix du type de fraise (3/3)

#### Fraises à une ou plusieurs dents:

« Chipload » est le volume de copeau coupé par un outil donné

#### Les copeaux dissipent la chaleur générée par la coupe.

Outil trop chaud → mauvaise qualité, vie outil réduite, brulure du bois

Plastique HDPE: fraise « 0 » avec une seule dent, éjecter la matière le plus vite possible, éviter échauffement et fonte du plastique et soudure autour de l'outil !

-Plus de dents → état de surface plus lisse

-Moins de dents → meilleure évacuation copeaux → évite échauffement

-2 ou 4 dents le plus courant.

-A vitesse de rotation et avance par dent égale, plus il y a de dent plus il faut avancer vite

Avec des fraises à 1 ou + dents il faut faire des copeaux, pas de la poussière

→ Augmenter la vitesse d'avance et/ou réduire la vitesse de rotation

### Fraises à bois :

Prévues pour tourner vite et pulvériser la matière; bois, dépron, etc Totalement inadaptée pour Alu ou plastiques

#### Matériau de la fraise, par ordre croissant de dureté:

ARS acier basse qualité, HSS, Carbure, Revetements Titanium, etc, Diamanté

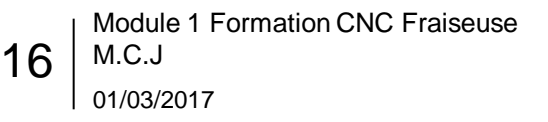

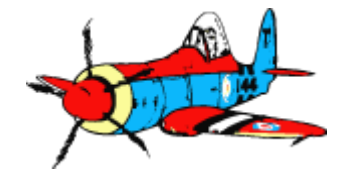

## 2- Notions de base / Recommandations Fraises selon matériaux

| Matériau                                                 | Recommendation                                                                                                    |
|----------------------------------------------------------|----------------------------------------------------------------------------------------------------|
| Balsa                                                    | Fraises carbures taille diamant ou fraises carbures 1 dent.                                                                                                    |
| Bois durs (Ctp,<br>medium, autres)                       | Fraises carbures 1 dent ou 2 dents (suivant la finition du champ recherché)                                                                                                    |
| Découpe Epoxy /<br>Carbone                               | Fraises carbures taille diamant.                                                                                                    |
| Découpe Alu, plexi,<br>plastiques                        | Fraises carbures 1 dent : permet une bonne évacuation des copeaux<br>Attention à la vitesse de rotation dans le plexi ou plastique, si l'outil tourne trop vite, il y a<br>échauffement et une "boule" de plexi se forme sur la fraise pouvant entraîner la rupture                                                                                                    |
| Dépron, EPP                                              | Fraises carbures hélicoïdale coupe diamant.<br>Conseil : fraise de 1.5mm minimum, 25.000 tr/min<br>EPP : avance (base de départ) : 2000 mm/min<br>Depron : avance (base de départ) : 3500mm/min                                                                                                    |
| Gravure sur verre,<br>cuivre, laiton, plaque<br>à graver | Pointes Javelots et Fraises a graver.<br>Profondeur de coupe adaptée à la largeur du "trait" souhaité.<br>Plus l'angle est faible, plus la pointe sera fragile mais plus votre gravure pourra être fine.<br>Privilégiez une broche de qualité avec une pince pour être sur que l'outil "tourne rond" et<br>assurez-vous que votre martyr est rectifié (ou parfaite planéité de votre table). |

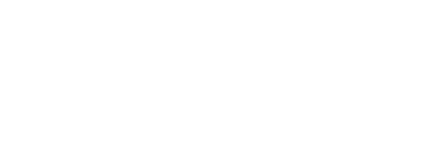

### 2- Notions de base / Recommandations Fraises selon matériaux

| Fraises CncFraises      | MDF, CTP,<br>Agglomérés | Bois | HPL | PVC expansés<br>Mousses | PMMA, PC, POM thermoplastiques | Epoxy (G10)<br>carbone | Laiton, Bronze<br>Cuivre | Aluminium | Légende     |
|-------------------------|-------------------------|------|-----|-------------------------|--------------------------------|------------------------|--------------------------|-----------|-------------|
| Coupe diamant           | 00                      | 00   | 00  | 8                       | 8                              | 00                     | 8                        | 8         | recommande  |
| 1 dent                  | 00                      | 00   | ٢   | 00                      | 00                             | 3                      | 8                        | 8         | ©: possible |
| 1 dent alu              | 00                      | 00   | ٢   | 00                      | 00                             | 8                      | 00                       | 00        | ®: non      |
| 1 dent coupe gauche     | 00                      | 00   | 8   | ٢                       | ٢                              | 8                      | 8                        | 8         | recommande  |
| 2 dents hélicoïdales    | 00                      | 00   | ٢   | ٢                       | 0                              | 8                      | ٢                        | 0         |             |
| 2 dents droites         | 00                      | 00   | 8   | ٢                       | 8                              | 8                      | 8                        | 8         |             |
| 2 dent hémisphériques   | 00                      | 00   | 0   | 0                       | 0                              | 8                      | 0                        | ٢         |             |
| 2 dents revêtues        | 0                       | 0    | ٢   | 8                       | 8                              | 8                      | 00                       | 00        |             |
| 2 dents spécial alu     | 8                       | 8    | 8   | 8                       | 0                              | 8                      | 00                       | 00        |             |
| 3 dents spécial alu     | 8                       | 8    | 8   | 8                       | 0                              | 8                      | 00                       | 00        |             |
| Pointes javelots        | 00                      | 00   | 0   | ٢                       | ٢                              | ٢                      | 0                        | 8         |             |
| Pointes javelots Alu    | 0                       | 0    | 00  | 00                      | 00                             | ٢                      | 00                       | 00        |             |
| Pointes javelots 1 dent | 0                       | 0    | 00  | 00                      | 00                             | 0                      | 00                       | 00        |             |
| Fraises carving         | 00                      | 00   | 8   | ٢                       | ٢                              | 8                      | 8                        | 8         |             |
| Micro forets carbure    | 00                      | 00   | ٢   | 0                       | 00                             | 00                     | 00                       | 00        |             |

Tableau récapitulatif gamme des fraises CncFraises / matériaux courants

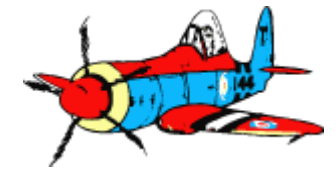

### 2- Notions de base / vitesse d'avance et vitesse de rotation

### Vitesse d'avance (Feedrate)

- Déplacement de l'outil, en mm par minute
- Paramètre fichier de découpe gcode, Fxxx pour feedrate xxx
- Valeur à spécifier dans CamBam
  - En théorie on peux atteindre 2000 mm/mn, en pratique 1000 mm/mn est un maximum pour matériaux très tendres (Depron, balsa, …)

### Vitesse de rotation (Spindle Speed)

- Rotation de l'outil, en fréquence = Rotation Par Seconde
- Réglage sur la console, valeur controlée par le VFD (Variable Frequency Drive)

#### de 0 à 400 Hz → 0 à 24 000 t/mn

• La commande de vitesse rotation depuis Mach3 n'est pas active

## Le couple vitesse de rotation / vitesse d'avance est critique pour obtenir un bon résultat pour un matériau et une fraise :

- Usinage propre de la matière
- Evitant échauffement excessif de l'outil (destruction)
- Evitant des efforts latéraux excessifs sur outil et pièce (pas de « broutage »)

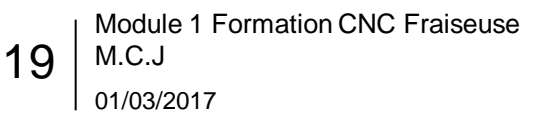

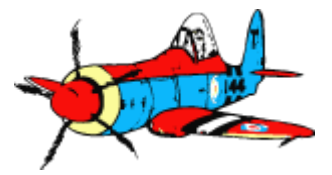

## 2- Notions de base / Calcul des vitesses

#### 1. Choisir la <u>vitesse de coupe</u> :

- Vc en m/mn : distance parcourue par l'extrémité d'une dent en 1 mn
- Selon la fraise et le matériau, le type de travail ébauche ou finition → cf tableau

#### 2. Calcul de la vitesse de rotation :

N en tour / mn avec d diamètre fraise en mm (attention la console est en Hertz = Tour/s = N / 60)

#### 3. Déterminer la vitesse d'avance (« cut feedrate ») :

- fz l'avance par dent de la fraise est donnée par le fabricant
- Vf vitesse d'avance en mm/mn : Z nombre de dents et N vitesse en tours/mn

#### Si la vitesse d'avance n'est pas réalisable > 800 mm/mn:

- Prendre la valeur mini de Vc
- Calculer la vitesse de rotation mini, puis la vitesse d'avance mini
- Démarrer l'usinage avec le couple Vitesse de rotation maxi et vitesse d'avance mini.
- Affiner expérimentalement

Module 1 Formation CNC Fraiseuse M.C.J 01/03/2017

20

$$N = \frac{Vc \ x \ 1000}{PI \ x \ d}$$

$$Vf = fz \times Z \times N$$

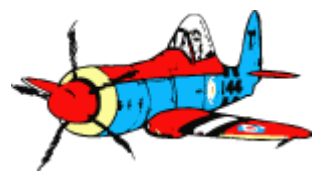

### 2- Notions de base / Abaque Vitesse avance et rotation

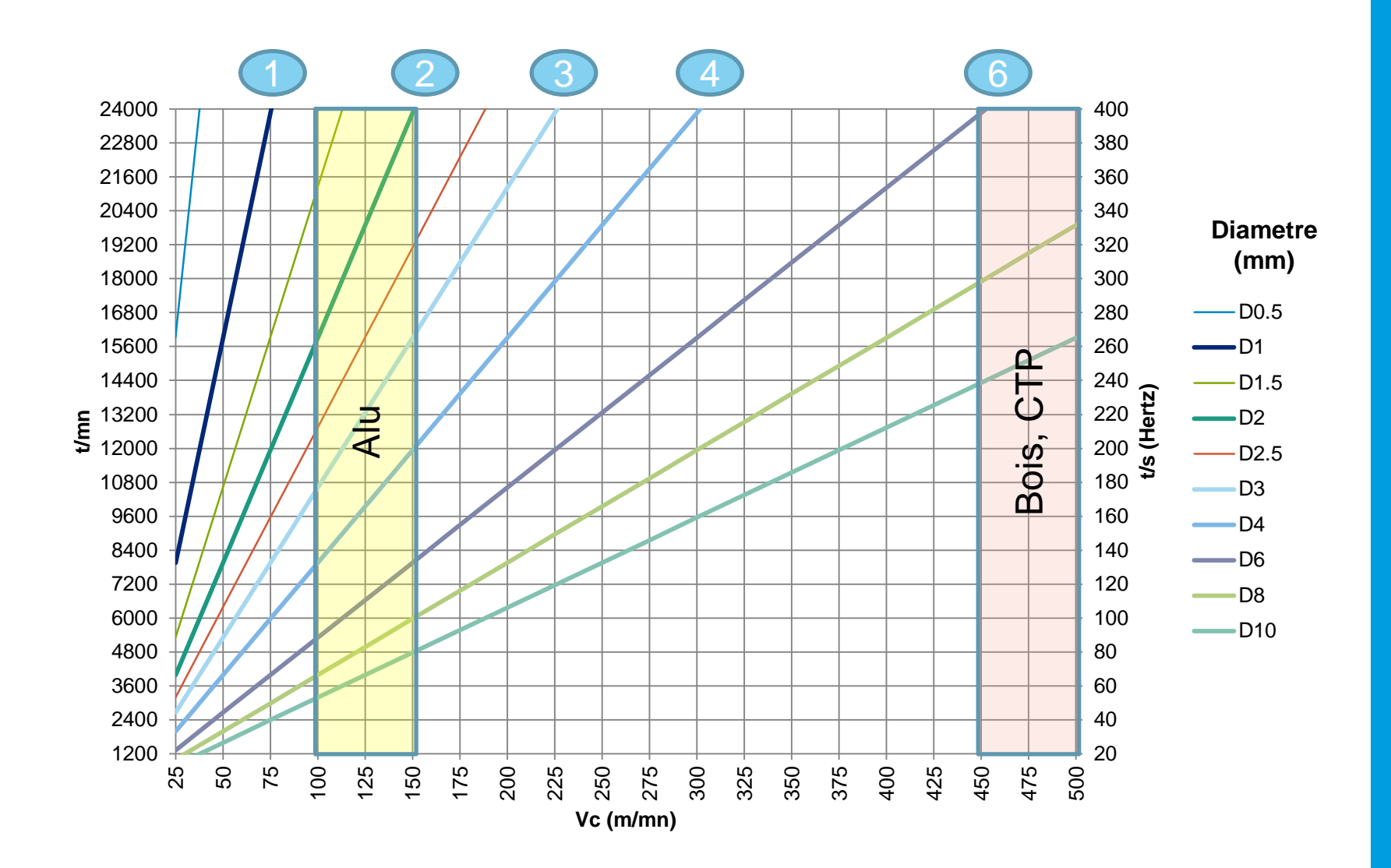

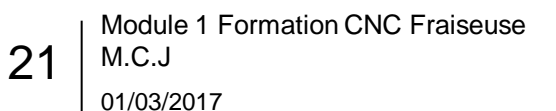

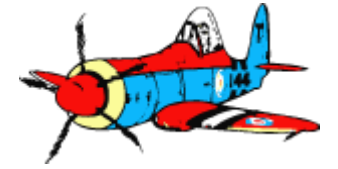

### 2- Notions de base / Valeurs Vc et Fz

| ł | Paramètres c | de coupe Cr | cFraises. Pou | ir une fraiseuse | e numérique t | vpe "Hobby" |
|---|--------------|-------------|---------------|------------------|---------------|-------------|
|   |              |             |               |                  |               |             |

|                               | Vitesse de |       |       | Diamètre de | coupe de l'o   | util (d en mn | n)    |       |
|-------------------------------|------------|-------|-------|-------------|----------------|---------------|-------|-------|
| Matière                       | coupe      | ≥ 1mm | ≥ 2mm | ≥ 3mm       | ≥ 4mm          | ≥ 5mm         | ≥ 6mm | ≥ 8mm |
|                               | (vc m/min) |       |       | Avance      | par dent (fz i | nm/dent)      |       |       |
| Bois, CTP                     | 500        | 0.025 | 0.030 | 0.035       | 0.060          | 0.070         | 0.090 | 0.10  |
| Bois dur                      | 450        | 0.020 | 0.025 | 0.030       | 0.055          | 0.065         | 0.085 | 0.095 |
| MDF                           | 450        | 0.050 | 0.070 | 0.100       | 0.150          | 0.200         | 0.300 | 0.400 |
| PVC expansé (Forex, Komacel,) | 300        | 0.040 | 0.060 | 0.15        | 0.200          | 0.250         | 0.350 | 0.400 |
| PMMA, PC, POM,                | 250        | 0.015 | 0.020 | 0.025       | 0.050          | 0.060         | 0.080 | 0.090 |
| Aluminium (2017A, 5083,)      | 100-150    | 0.010 | 0.010 | 0.010       | 0.015          | 0.015         | 0.020 | 0.030 |
| Bronze, cuivre, laiton        | 150-300    | 0.010 | 0.010 | 0.020       | 0.025          | 0.030         | 0.040 | 0.050 |
| Acier doux                    | 80         | 0.010 | 0.010 | 0.010       | 0.020          | 0.030         | 0.035 | 0.045 |

Source : cncFraises.com

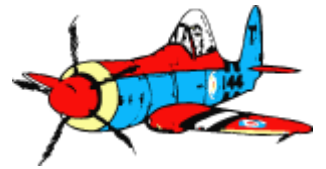

### 2- Notions de base / Exemples

Fraiser de l'aluminium, ébauche avec une fraise 1 dent de diam 3 mm :

- 1. Selon le tableau : Vitesse de coupe vc = 150 m/min.
- 2. calcul Vitesse de rotation: N = (150 \* 1000) / (3.14 \* 3) = 15923 T/min (265 Hertz)
- 3. Selon le tableau : fz = 0.010 mm → Avance : f = 15923 \* 0.01 \* 1 = 159 mm/min

#### Démo usinage alu:

| Matériau:      | Alu, plaque épaisseur 4.5mm |
|----------------|-----------------------------|
| Fraise:        | 1 dent special alu, 3mm     |
| Fichier gcode: | Cercle50                    |

- Montage fraise alu
- Maintien de la pièce
- Mise en rotation à 265 Hz
- Lubrification

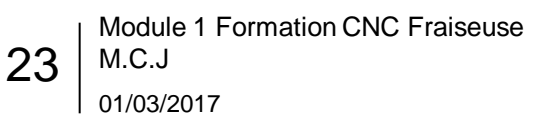

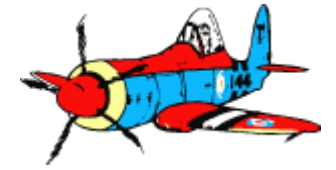

### 2- Notions de base / Profondeur de passe et vitesse de descente

#### Profondeur de passe « step down »

- La profondeur de passe idéale permet le débit de copeau maximum ; dans le bois peux être ≥ diam fraise !
- Ne doit jamais excéder la longueur de la « flute » pour permettre d'évacuer les copeaux
- AP profondeur par passe en mm = k x d

| Matériaux          |       | Diam  | ètre de coupe de l'outil (d | en mm), outils avec longue | ur utile standard |       |
|--------------------|-------|-------|-----------------------------|----------------------------|-------------------|-------|
|                    | < 2mm | ≥ 2mm | ≥ 3mm                       | ≥ 4mm                      | ≥ 5mm             | ≥ 6mm |
|                    |       |       | Coe                         | efficient k (0.1 1)        |                   |       |
| Tendre             | NC    | 0.5   | 0.8                         | 1                          | 1                 | 1     |
| Durs (non ferreux) | NC    | 0.2   | 0.4                         | 0.5                        | 0.6               | 1     |
| Aluminium          | NC    | 0.1   | 0.2                         | 0.25                       | 0.35              | 0.35  |

- Exemple fraise 3mm dans materiau tendre : AP = 0.8 x 3 = 2,4 mm dans alu: AP = 0.2 x 3 = 0,6 mm

#### Vitesse de descente

- Selon la capacité de perçage de l'outil ... typiquement vitesse d'avance divisé par 3 ou 4

#### Recouvrement « step over »

Au max le diamètre de l'outil ...

Attention à ne pas trop « charger » : déformation de l'outil, voire dégradation de la broche (roulements).

Laisser chauffer la broche en rotation à vide qq minutes

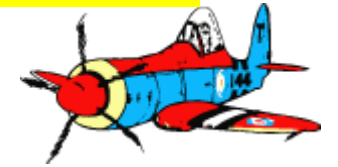

## 2- Notions de base / Quelques valeurs pratiques CNC MCJ

### DEPRON

• 400 tr/s, fraise à bois diam 2mm, Avance 1500 mm/mn, profondeur de passe 1 mm

#### CTP

- 350 tr/s, fraise 2 dents diam 3mm, Avance 800 mm/mn, profondeur de passe 0.5 mm

### • Alu:

25

- 170 tr/s avec fraise HSS 2 dents diam 3 mm, avance 300mm, profondeur de passe 0.3 mm
- IMPERATIF de lubrifier (8 en 1, ...) et évacuer les copeaux, idéalement refroidir soufflette air comprimé

#### Vérifications:

- Juste après l'arrêt rotation l'outil doit être tiède/chaud, mais pas brulant !!
   Sinon augmenter la vitesse d'avance ou diminuer la vitesse de rotation
- Fraise qui fume, fraise foutue.
- Si le bord de coupe n'est pas franc (ondulations, ...)
  - → Réduire la vitesse d'avance ou augmenter la vitesse de rotation
- Ecouter le bruit de la fraise ...

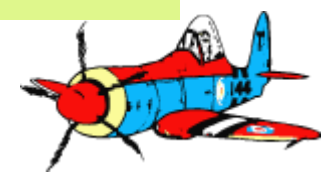

## 2- Notions de base / Maintient de la pièce à usiner

### Matériau « tendre »

- Le maintient avec des poids sur un « martyr » est suffisant
- Le « martyr » évite d'usiner la table. Plaque bois, dépron, ...

#### Matériau « dur »

26

01/03/2017

- Fixation avec plaques et boulons ( « crapauds » ou « mors » )
- Plaque bois ou balsa pour écarter de la table

## pièce mal tenue = DANGER projection pièce ou casse outils

... ou pièce à refaire.

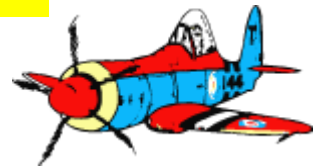

### Utiliser la CNC en sécurité pour découper des pièces

- 1. Présentation de la table
- 2. Notions de base de fraisage
- 3. Piloter la CNC avec Mach3
- 4. La chaine logicielle « de la conception au fraisage »
- 5. Logiciel CamBam générer un fichier gcode
- 6. Logiciel Inkscape générer un fichier DXF

#### 7. Annexes

- Checklistes
- Sources & crédits

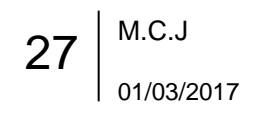

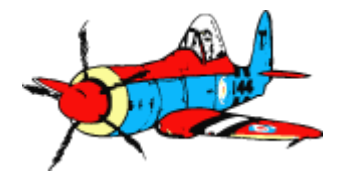

## 3- Mach3 / Interface onglet « Program Run »

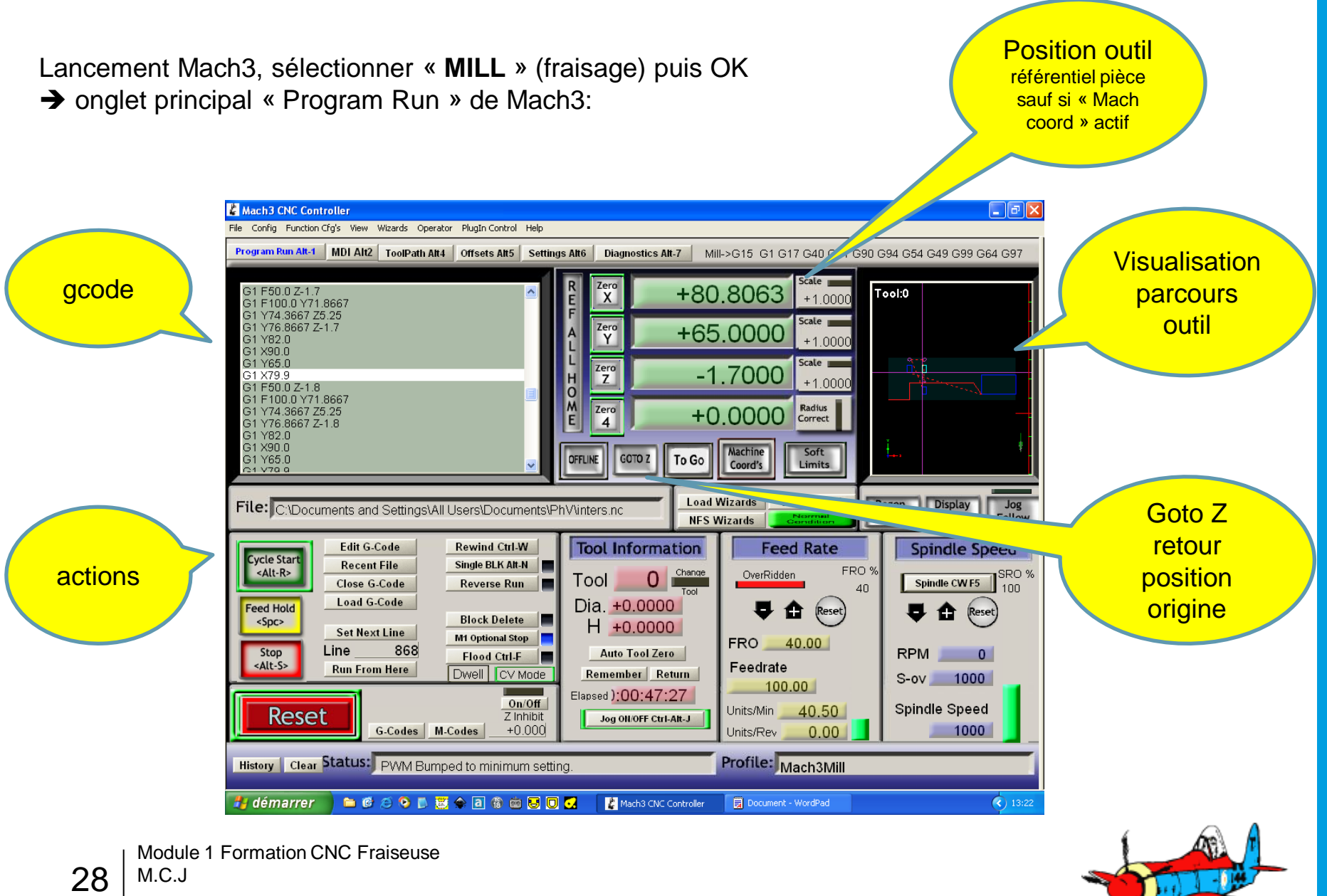

01/03/2017

## 3- Piloter la CNC / Déplacement en direct de l'outil depuis Mach3

#### Déplacement avec les flèches du clavier

- Cliquer sur le bouton « RESET » en bas à gauche → cerclé vert
- Axe X : flèches gauche et droite
- Axe Y : flèches haut et bas
- Axe Z : page suivante et précédente

Appui simultané sur « shift » pour vitesse plus élevée

## [ Démo ]

- Déplacements manuels « en l'air » sensibilisation: ne pas aller jusqu'aux butées physiques molettes réglage fin sur chaque axe Affichage des coordonnées sur l'écran Mach3
- 2. Mise en rotation fraise

Start / Stop, Arrêt Urgence console et écran

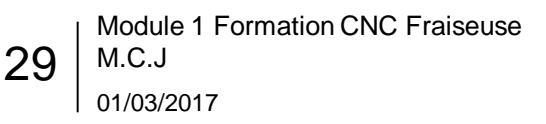

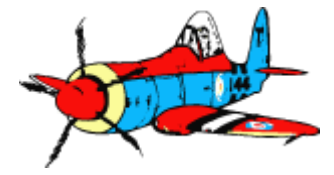

### **3- Piloter la CNC / Systèmes de coordonnées**

### La table n'est pas équipée de détecteurs de positions

→ Le logiciel commande les déplacements à partir d'une position origine 0, 0, 0

### Mach3 gère plusieurs systèmes de coordonnées X Y Z

### Référentiel de la table

- Bouton « Machine coord's » entouré de rouge → affichage des coordonnées ABSOLUES
- Origine arbitraire que l'on choisit où on veux

### Référentiel de la pièce

- Bouton « Machine coord's » gris → affichage des coordonnées RELATIVES à la pièce
- Origine sur un point remarquable de la pièce (centre, coin, ...)
- Z= 0 à la surface de la pièce, positif vers le haut, négatif vers le bas

### Référentiel de l'outil

• Non couvert dans ce module (permet les changements d'outils)

Indispensable d'avoir les idées claires sur les origines des deux référentiels table et pièce pour éviter les dégats sur les pièces et les casses d'outils.

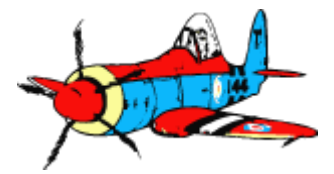

Module 1 Formation CNC Fraiseuse M.C.J 01/03/2017

30

## **3- Piloter la CNC / Fixer l'origine des référentiels**

Boutons « Zero X », « Zero Y », « Zero Z »

Chaque axe prends la position actuelle comme nouveau 0

- Si le bouton « Machine Coord's » est cerclé rouge, on est dans le référentiel table
- Si le bouton « Machine Coord's » est gris, on est dans le référentiel pièce

### Bouton « REF ALL HOME »

- La position actuelle deviens la nouvelle origine de la **table**. (si la table était équipée de fin de courses sir chaque axe elle se serait repositionnée automatiquement en 0,0,0)

### Bouton « GOTO Z »

- Déplacement rapide de la tête vers la position 0,0,0 de la **pièce**.
- Equivalent à entrer « G0 X0 Y0 Z0 » dans l'onglet MDI

Simplification: pour garder les deux référentiels pièce et table confondus:

- Déplacer l'outil à la position X Y Z voulue
- Cliquer successivement sur chaque bouton « Zero X », « Zéro Y », « Zéro Z »
- Cliquer sur « REF ALL HOME »
- Cliquer de nouveau sur chaque bouton « Zero X », « Zéro Y », « Zéro Z »

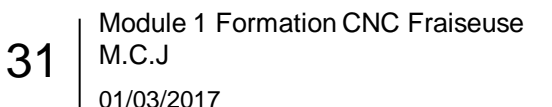

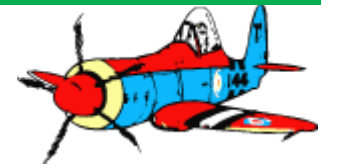

## **Commande gcode elementaires**

### Onglet « MDI » (raccourci Alt 2)

- Ligne « Input »
- Commande G0 : déplacement rapide
  - Exemple: « G0 X50 Y30 Z5 »
    - → position X=50, Y=30, Z=5
- Commande G1 : déplacement interpolé
  - Exemple « G1 F400 »
     → vitesse d'avance 400 mm/mn « G1 X50 Y30 Z5 »

| Mach3 CNC Controller      Ele. Config. Function Code: View, Witherder, Operator, Physics Control                                                                                                    |                                                                                                    |
|----------------------------------------------------------------------------------------------------|----------------------------------------------------------------------------------------------------|
| Program Run Alt-1 MDI Alt2 ToolPath Alt4 Offsets Alt5                                                                                                    | Settings Alt6         Diagnostics Alt-7         Mill->G15         G1         G17         G40         G21         G90         G94         G54         G49         G99         G64         G97       |
| R       Zero       +79.9000       Scale         Y       +78.4156       scale       +1.0000         Y       +78.4156       scale       +1.0000         Y       -1.8000       scale       +1.0000         Y       -1.8000       scale       +1.0000         De-Ref       0FLINE       To Go       Radius         De-Ref       0FLINE       To Go       Warking         Verify       Machine       Verify         Local System       TOOL       0         Work Offset #       1       Jog OllofF CtriJAR.J | Stop Load/Edit   Start Stop   F Goto Variable   Position Goto Variable   Position Goto Variable   Position Boilde Speed   F 100.00   F 100.00   Vints/Min 40.50   Units/Min 40.50   Units/Rev 0.00 |
| Input                                                                                                    |                                                                                                    |
| Elapsed 0:00:4                                                                                                    | 48:04 - MDI                                                                                                    |
| History Clear Status: PWM Bumped to minimum                                                                                                    | n setting. Profile: Mach3Mill                                                                                                    |
| 🛃 démarrer 📄 🖻 🧭 🗿 🖪 🖀 🖮                                                                                                    | 😼 🔟 🕢 👔 Mach3 CNC Controller 🛛 👼 ecran Mach3.rtf - Wo 🔇 13:22                                                                                                    |

### • Mode apprentissage d'un parcourt

- « Start Teach » et « Stop Teach »
- - enregistrement des mouvements successifs, dans un fichier script g-code
- → permet ensuite de refaire une pièce

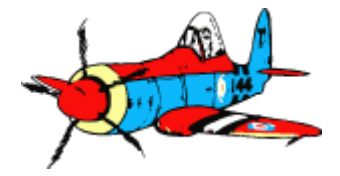

## 3- Mach3 / Exécuter un fichier gcode

Pièce fixée, Onglet « Program Run »

- Etape 1: faire les zéros des référentiels table et pièce

### - Etape 2: charger le fichier gcode

- « Load gcode »
- Vérifier dans la visu le parcours de l'outil / origine OK

### - Etape 3: usinage

- Console:
  - Inter « PUMP » sur ON → pompe en marche et liquide en circulation
  - Inter « VFD-SP » sur ON
  - Bouton vert « Run », puis réglage vitesse
- Mach3:
  - Vérifier bouton « RESET » cerclé vert
  - Cliquer sur « Cycle Start »

## - Etape 4: mise en sécurité

- Console: Bouton rouge « Stop »
- Mach3:
  - Bouton « GOTO Z »
  - Remonter l'outil avec « page up » + « shift »
  - Libérer la pièce

```
33 M.C.J
```

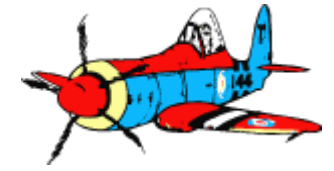

### **Demo chargement et execution fichier gcode**

- Fichier :plaque\_moteurMatériau :ctp ep 6mm<br/>maintien par clampsFraise :2 dents droite<br/>diam 2mm1. Changement fraise2. Maintient matériau, par clamps
  - 3. Positionnement origine 0,0,0
  - 4. Ouverture du fichier
  - 5. Vérifications

34

- 6. Mise en rotation de la broche, 400 Hz
- 7. Lancement découpe
- 8. Démo mise en pause et reprise
- 9. Arrêt de la broche

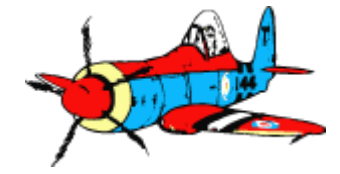

## 3- Générer directement le gcode par Mach3

### • A partir d'un fichier DXF:

- Menu Fichier, ouvrir un DXF
- Un assistant permet de décrire les opérations d'usinage pour chaque calque et troncon du DXF
- ➔ gcode généré

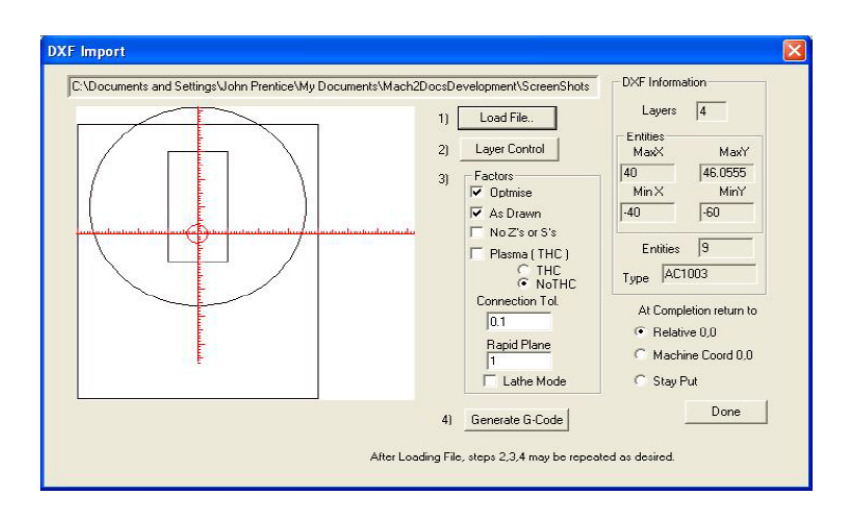

### • Pour des opérations élémentaires:

- Bouton « Load Wizards » de l'onglet 1 Program Run
- Liste de wizards (assistants) pour opérations élémentaires: (usiner une poche, réseau de percage, ....)
- Une fenetre dédiée pour entrer les paramètres
- ➔ gcode généré

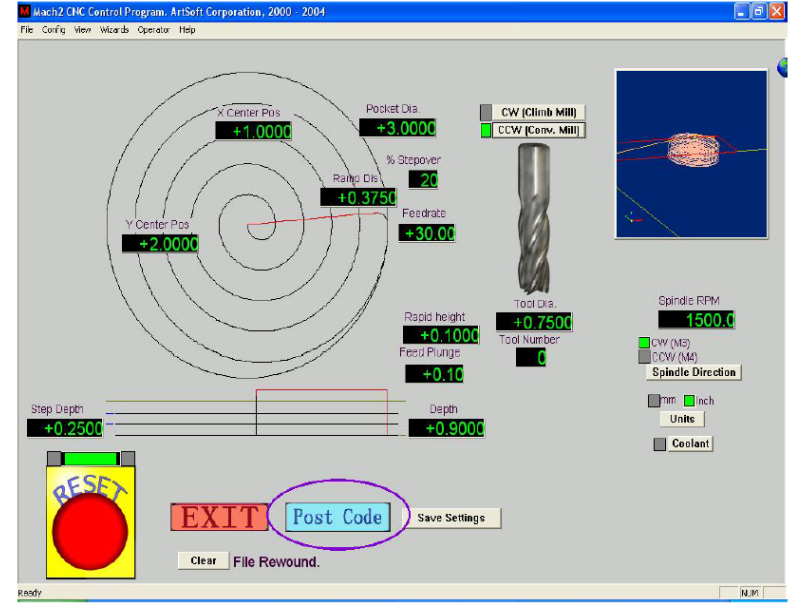

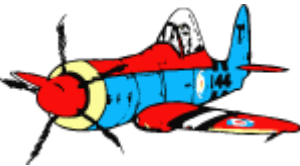

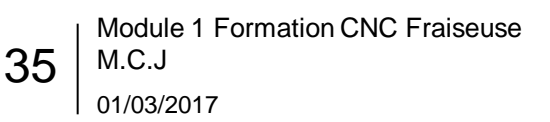

### Utiliser la CNC en sécurité pour découper des pièces

- 1. Présentation de la table
- 2. Notions de base de fraisage
- 3. Piloter la CNC avec Mach3

4. La chaine logicielle « de la conception au fraisage »

- 5. Logiciel CamBam générer un fichier gcode
- 6. Logiciel Inkscape générer un fichier DXF

#### 7. Annexes

- Checklistes
- Sources & crédits

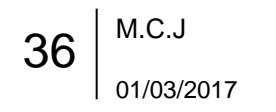

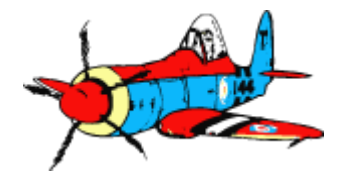

### 4- Chaine logicielle « de la conception au fraisage »

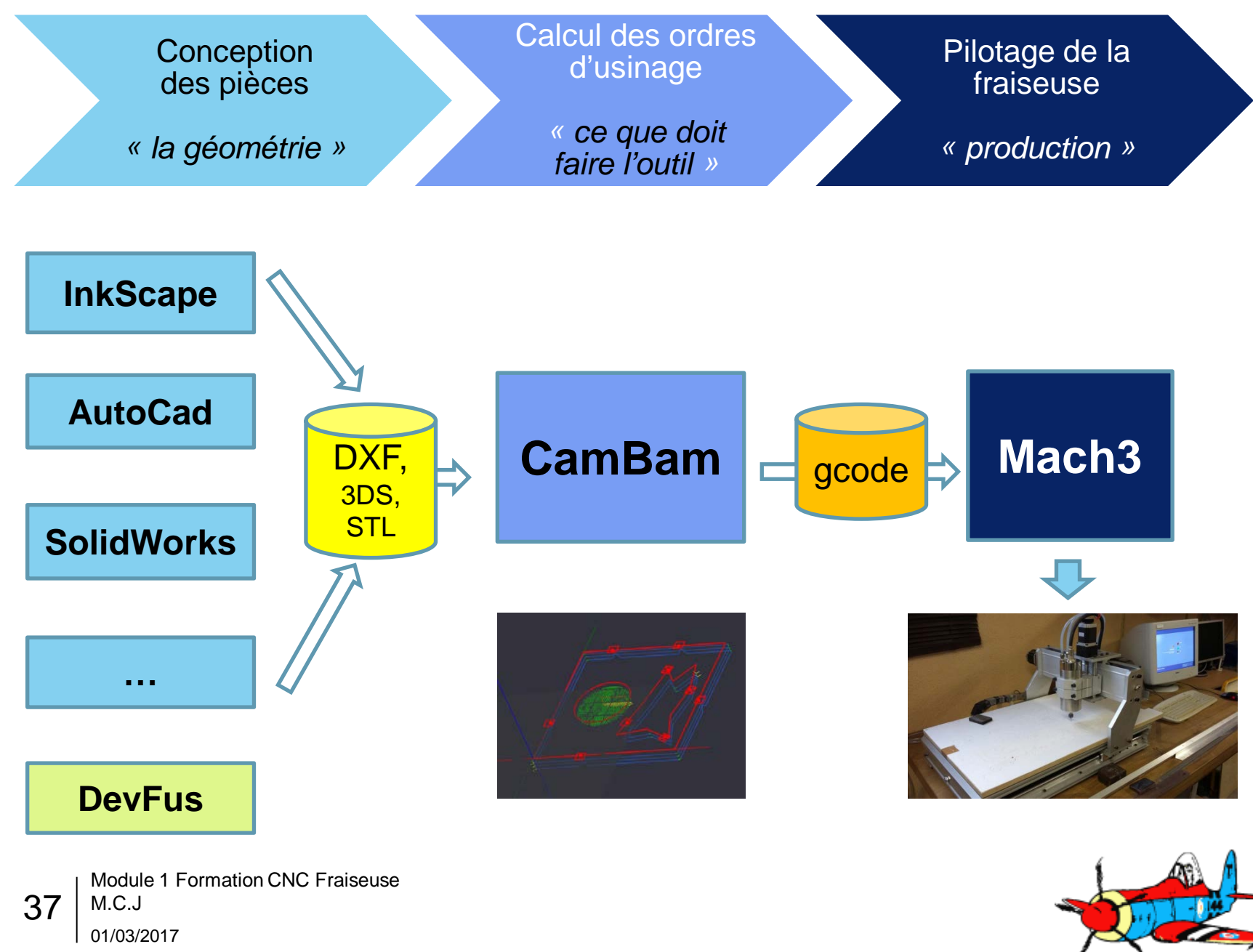

### Utiliser la CNC en sécurité pour découper des pièces

- 1. Présentation de la table
- 2. Notions de base de fraisage
- 3. Piloter la CNC avec Mach3
- 4. La chaine logicielle « de la conception au fraisage »
- 5. Logiciel CamBam générer un fichier gcode
- 6. Logiciel Inkscape générer un fichier DXF

#### 7. Annexes

- Checklistes
- Sources & crédits

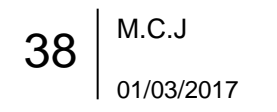

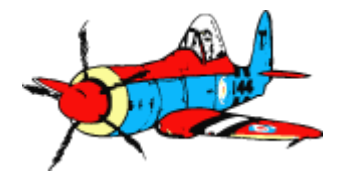

## 5- CamBam / pour générer un fichier gcode

- CamBam génère le fichier gcode de parcours de l'outil à partir de :
  - La géométrie de la pièce: contours, formes géométriques, surfaces, ...
  - Les opérations d'usinage: couper, évider, percer, …
  - Les paramètres d'usinage: diamètre fraise, vitesse de déplacement, onglets de maintient, …
  - → calcul des déplacements de l'outil

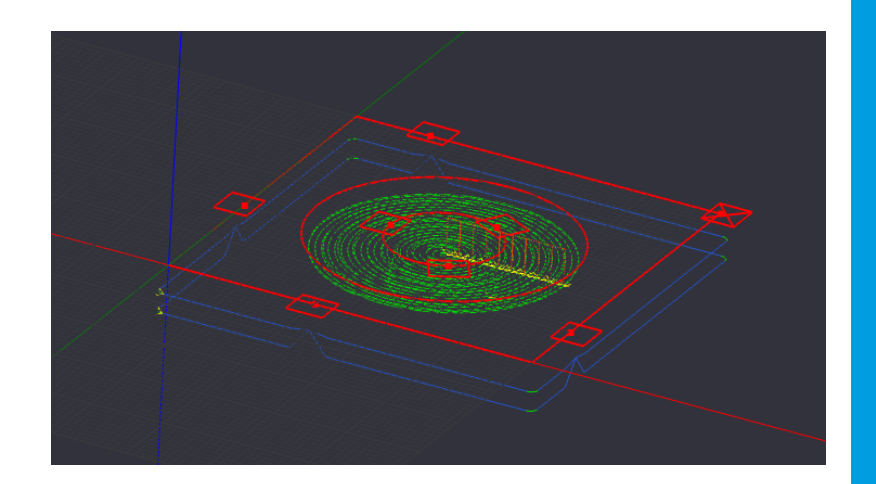

- Deux possibilités pour la géométrie de la pièce:
  - Dessiner directement dans CamBam, qui intègre des capacités CAO classiques
  - Ouvrir un fichier DXF produit par un autre logiciel (InkScape, Autocad, DevFus, SolidWorks, ...)
- Documentation CamBam en francais: sur www.cambam.info

http://www.cambam.info/doc/fr/doc-cambam098l-fr-v1-34.pdf

Module 1 Formation CNC Fraiseuse M.C.J 01/03/2017

39

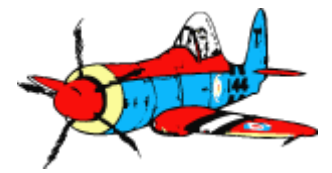

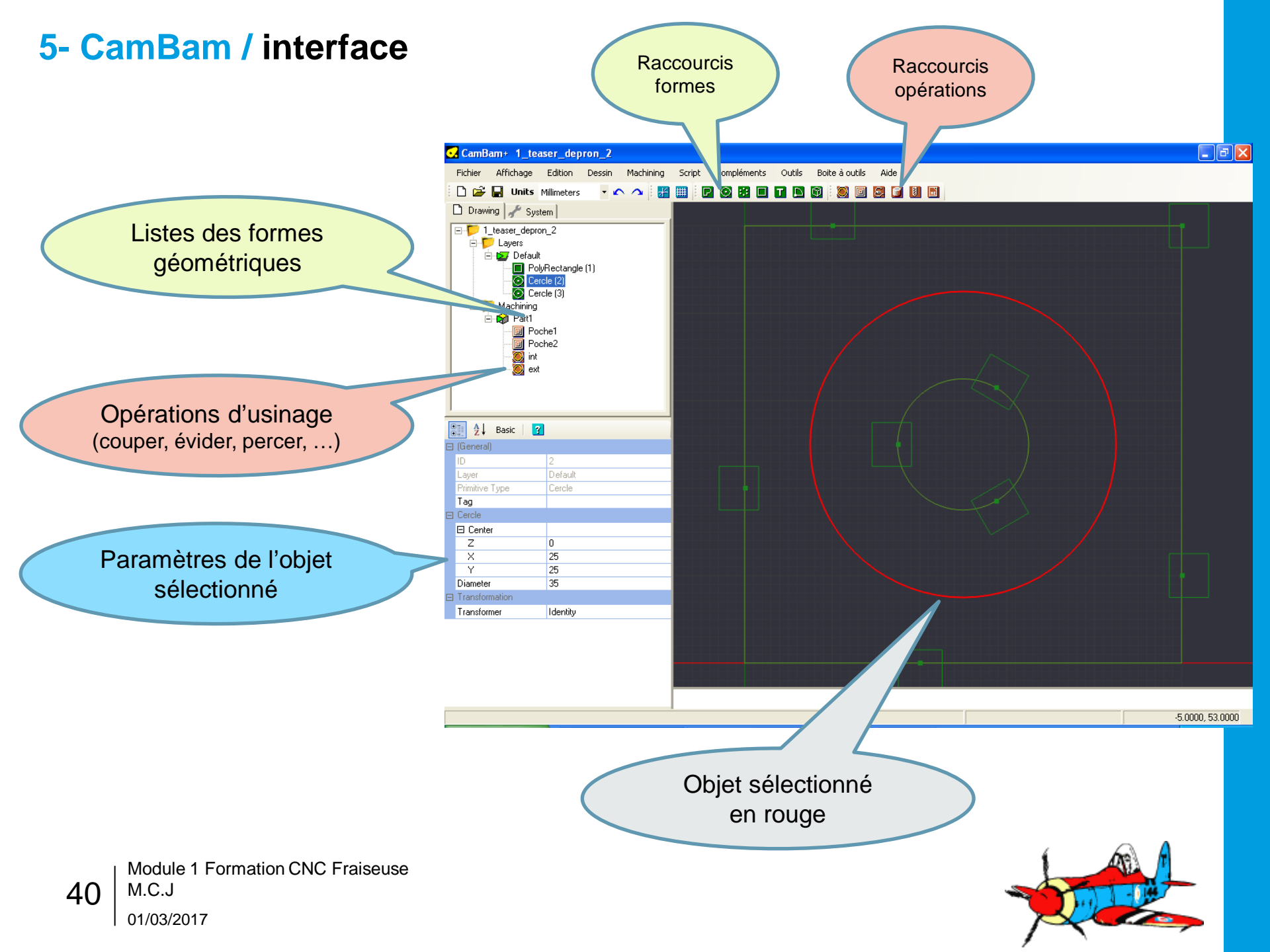

## 5- CamBam / Dessin de la pièce « CAO équivalent Autocad »

#### • Navigation:

- Clic gauche sélection
- Clic droit menu contextuel
- Bouton central pour déplacement de la vue
- Alt + bouton souris pour faire tourner la vue en 3D

#### • Affichage:

- Affichage axes coordonnées et grille
- Options alignement sur grille et sur points

#### Manipulations sur les formes:

- Déplacements
- Rotation
- Echelle

41

#### • Combinaisons de formes:

- Union, intersection, ...

Le motif de base est une polyline fermée, pour décrire un contour ou une poche => vérifier que l'attribut « fermée » est Vrai

### Démo :

- « Rond dans un rectangle »
- Rectangle X80 sur Y80
- Rond diam 30, centre X25 Y25
- Une Polyline fermee

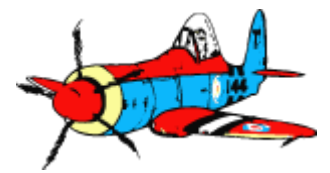

## 5- CamBam / Origine et dimensions

### • Positionner le point d'origine (0,0,0) de la pièce

- Mach3 réalise le parcourt par rapport à cette origine dans le référentiel pièce
- Choisir un point remarquable : coin inférieur gauche, centre, ...
- Sélectionner la pièce, option déplacer, positionner la pièce pour avoir 0,0,0 à l'emplacement voulu.

### Contrôle des dimensions / changement d'échelle

- CTRL + E

### Rotations

- CTRL + R

### Combinaisons de formes

- Union, soustraction, segments elementaires, ...

#### Démo :

- Placer 0, 0, 0 coin inf gauche
- Déformations, rotations

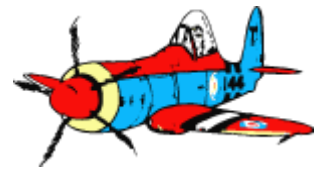

## 5- CamBam / Operations d'usinage

- Profile (« Profil »)
  - Découpe selon un profil, décale outil à l'intérieur ou extérieur de la forme fermée
  - Multiples options pour gérer les bords, les coins
- Pocket (« Poche ») :
  - Enlève la matière à l'intérieur d'une figure, à une profondeur fixée
  - Multiples options; usuellement une étape d'ébauche (« rough ») puis finition
- Perçage
  - Parcours outils pour obtenir un diametre > outil
- Gravage
  - Textes: utiliser les fontes « baton »
     CamBam Stick 1 à 9
- 3D

(Module 2)

#### Démo :

- Poche 3mm dans cercle
- Découpe dans la polyline
- Découpe autour du carré

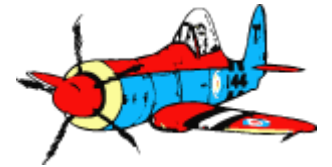

## 5- CamBam / Paramètres d'usinage

#### Surface et profondeur de coupe

- « Stock surface » → forcer valeur 0
- « Target depth » en mm → entrer « -6.1 » (négatif car en dessous de la surface)

#### Profondeur de passe → détermine le nombre de passes

« Increment depth » : Attention si 0 usinage en une seule passe !

#### Vitesse d'avance et de descente

- « Cut feedrate » en mm/mn → 1000 pour du Depron

#### Outils

« Tool Diameter » -> 2 mm

#### Onglets de maintient « tabs »

 Ajouter / déplacer / enlever Autocalc

#### Démo :

- Depron 6mm
- Fraise à bois 2mm
- Increment 2mm

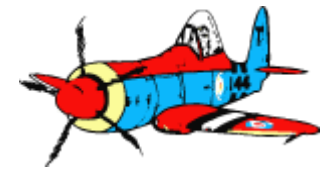

## 5- CamBam: génerer le parcours d'outil / fichier gcode

Menu usinage « Machining »

**Option « Produire gcode »** 

### Parcours de l'outil

En vert pour les arcs En bleu pour les lignes droites

« Alt » + souris pour déplacer vue 3D « Alt » + double clic gauche retour vue XY

| 🖸 CamBam+ 2_demo                                                                                                    |                      |                            |  |
|----------------------------------------------------------------------------------------------------|----------------------|----------------------------|--|
| Fichier Affichage Edition Dessin Machining                                                                                                    | Script Compléments O | Outils Boite à outils Aide |  |
| 🗋 🗃 🔚 Units Millimeters 💽 🔹 🗛 🚼                                                                                                    |                      |                            |  |
| 🗅 Drawing 🥜 System                                                                                                    |                      |                            |  |
| 2_demo     Layers     Leyers     PolyRectangle (1)     PolyRectangle (1)     PolyIgne (3)     PolyIgne (3)     Poche1     Contour2     Contour1 |                      |                            |  |
| ▲ Basic 3                                                                                                    |                      |                            |  |
| 🖂 (General)                                                                                                    |                      |                            |  |
| Enabled True                                                                                                    |                      |                            |  |
| Name<br>Dáválas IDa                                                                                                    |                      |                            |  |
| Primitive IDs 2                                                                                                    |                      |                            |  |
| Style                                                                                                    |                      |                            |  |
| E Cutting Depth                                                                                                    |                      |                            |  |
|                                                                                                    |                      |                            |  |
| Depth Increment                                                                                                    |                      |                            |  |
| Final Depth Increme (A) //                                                                                                    |                      |                            |  |
| Stock Surface                                                                                                    |                      |                            |  |
| Target Depth                                                                                                    |                      |                            |  |

#### Démo :

- Ouverture du fichier dans Mach3
- Découpe pièce

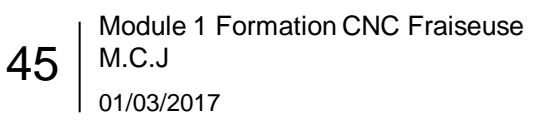

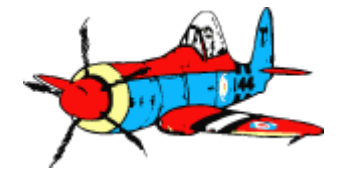

## 5- CamBam: à partir d'un fichier DXF

- Ouvrir le fichier DXF par « Fichier », « Ouvrir »
- Positionner la pièce dans le repère
  - Sélection
  - « Transformer » et « Déplacement » (ou CTRL-M)

#### Regrouper les segments:

- Sélectionner les segments
- CTRL-J et tolérance de 1mm pour regrouper les extrémités de segments

Cette opération de regroupement des segments en une seule polyline fermée est indispensable car sinon CamBam ne peut pas déterminer où est l'intérieur ou l'extérieur de la forme

#### Créer les opérations d'usinage

- Profil

#### Démo :

- Ouverture Couple.dxf dans CamBam
- Positionnement 0,0,0
  - Vérification dimensions

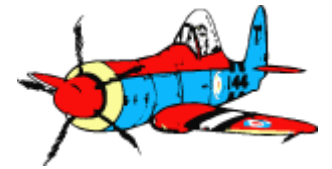

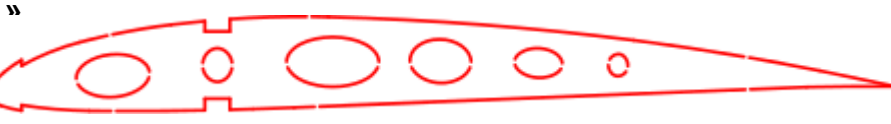

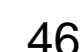

### Utiliser la CNC en sécurité pour découper des pièces

- 1. Présentation de la table
- 2. Notions de base de fraisage
- 3. Piloter la CNC avec Mach3
- 4. La chaine logicielle « de la conception au fraisage »
- 5. Logiciel CamBam générer un fichier gcode
- 6. Logiciel Inkscape générer un fichier DXF

#### 7. Annexes

- Checklistes
- Sources & crédits

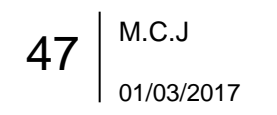

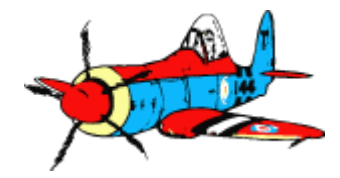

## 6- InkScape

### InkScape est un logiciel de dessin (et non de CAO)

- Meilleur résultat avec un logiciel de CAO pour pièces complexes

### Fonctionnalités intéressantes:

- Vectorisation à partir d'un scan (cf doc Eric Payan)
- B-splines pour modéliser des lignes courbes

### • Générer un fichier DXF pour CamBam:

- Dans Inkscape: « Fichier », « Enregistrer sous » et format: « Better DXF »
  - Le module « Better DXF » est à installer en même temps que Inkscape (le « DXF » de base de Inkscape est bugué (polylines incorrectes)

#### - Dans CamBam :

• « Fichier », « Ouvrir »

CamBam ouvre aussi formats STL (impr 3D), 3ds, gbr

• Fusionner les segments: sélectionner tout, puis joindre par CTRL-J

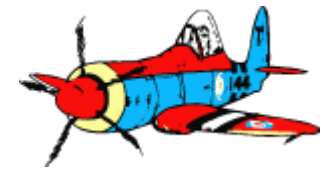

## 6- InkScape / relever le contour d'une forme scannée

#### Démo :

#### Dans Inkscape: ouvrir une image

- Nouveau doc
- « Propriétés », unités en « mm » (au lieu de « px »)
- « Fichier », « Importer »: format png, jpeg, bmp ... mais pas pdf !!

#### **Relever forme en b-spline**

Export Better DXF et ouverture dans CamBam

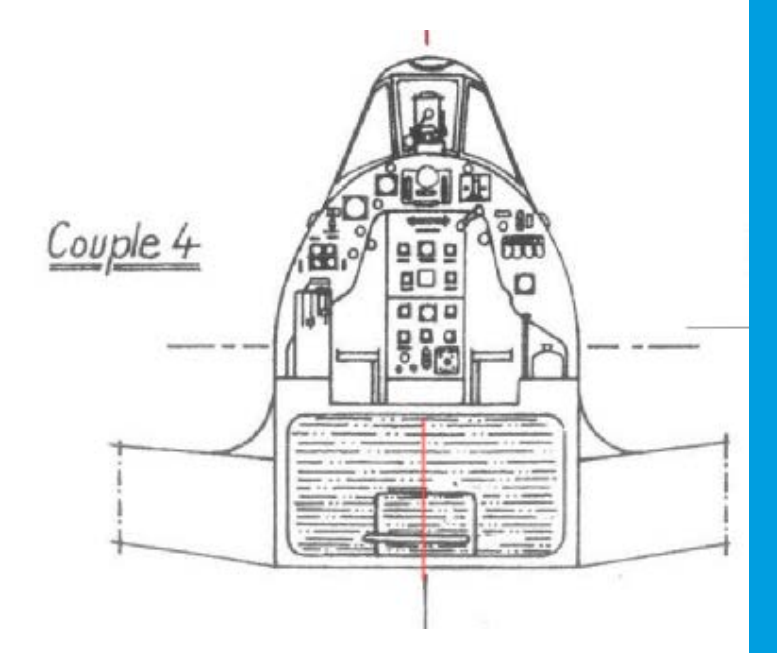

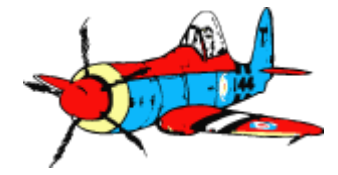

### Utiliser la CNC en sécurité pour découper des pièces

- 1. Présentation de la table
- 2. Notions de base de fraisage
- 3. Piloter la CNC avec Mach3
- 4. La chaine logicielle « de la conception au fraisage »
- 5. Logiciel CamBam générer un fichier gcode
- 6. Logiciel Inkscape générer un fichier DXF

#### 7. Annexes

- Checklistes
- Sources & crédits

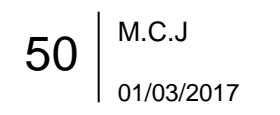

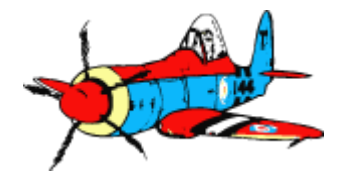

### 7a- Checklistes Mise en route de la CNC

- 1. Démarrer le PC, user Test
- 2. Lancer Mach3, sélectionner « MILL » (fraisage) puis OK
- 3. Interrupteur Alimentation Console sur ON
- 4. Lancer le logiciel « Mach3-Mill »
- 5. Click sur bouton « Reset » → les déplacements claviers sont actifs
- 6. Fixer la pièce
- 7. Vérifier fraise bon type et bien montée
- 8. Faire le zéro X, Y, Z, référentiels table et pièce

#### Fraisage:

- 1. Interrupteur Console PUMP sur ON, vérifier la circulation de liquide
- 2. Interrupteur Console VFD-SP sur ON
- 3. Mettre la broche en rotation, vitesse 150 Hertz : lancer chauffer 2mn

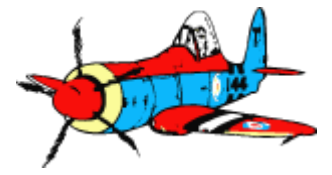

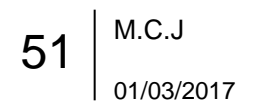

### 7a- Checklistes Arrêt de la CNC

- Interrupteur Console VFD-SP sur OFF
- Interrupteur Console PUMP sur OFF
- Interrupteur Console Alimentation sur OFF
- Interrupteur Alimentation Console sur OFF
- Quitter le logiciel Mach3
- Arrêter le PC, menu Démarrer, bouton Arrêter

- Evacuer les chutes de coupe
- Aspirer les poussières
- Coup de balais au sol si nécessaire

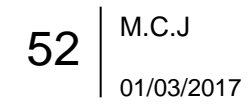

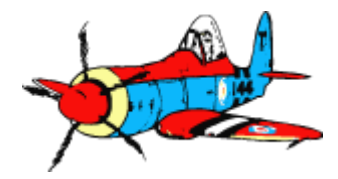

### 7a- Checklistes Fermeture du local

- Vérifier tous les appareils hors tension
  - CNC Fraiseuse, CNC fraiseuse, tour
- Vérifier Cafetière hors tension et débranchée et lavée
- Vérifier si la poubelle a besoin d'être sortie
- Vérifier la fermeture de toutes les fenêtres, et occultation par les rideaux
- Eteindre les deux éclairages (porte et partie évier)
- Verrouiller porte
  - Attention vérifier à la poignée le loquet intérieur peut être débrayé ...
- Verrouiller portail

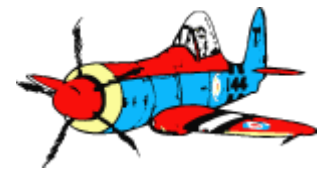

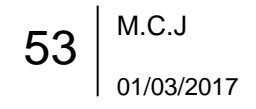

## 7b - Sources et Crédits

Mach3

CamBam

InkScape

Ce support est une synthèse de nombreux documents public.

Utilisation et communication libre sans modération pour tout usage non commercial.

## **Remerciements tous particuliers**

À Xuan pour l'investissement initial de la CNC, à Jean-Luc pour la promotion de ces outils, à Jacques pour l'achat par le club à Eric pour m'avoir formé et conseillé lors de mon arrivé dans le club.

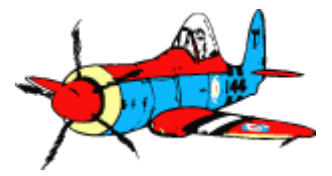

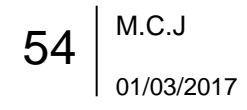

## **G-code quelques codes utiles**

**Référence :** <u>http://linuxcnc.org/docs/html/gcode/gcode\_fr.html#sec:G54-a-G59\_3</u>

- **G0: déplacement lineaire rapide** (exemples: « G0 X50 Y10 Z5 », « G0 Z0 », « G0 X40») N'est pas destiné à l'usinage, mais à positionner l'outil ; chaque axe est optionnel
- F: fixe la vitesse de travail (exemple: « F250 » pour 250 mm/mn)
- G1: déplacement linéaire à vitesse de travail, interpolation depuis la position actuelle
- **G53 :** G53 dans une ligne de code indique à l'interpréteur de se déplacer aux positions réelles des axes (positions absolues), commandées dans la ligne (exemple « **G53 G0 X0 Y0 Z0** » )
- G2: déplacement en arc de cercle, interpolation depuis la position actuelle
  - Point d'arrivée et décalage Cf doc
- G90 et G91: mode de déplacement absolu et relatif
  - G90 (passe en mode de déplacement absolu)
  - G0 X2.5 (déplacement linéaire en vitesse rapide à la coordonnée X=2.5 en incluant tous les offsets en cours)
  - G91 (passe en mode de déplacement relatif)
  - G0 X2.5 (déplacement linéaire en vitesse rapide, à +2.5 en X de la position courante)

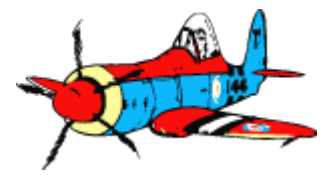

Module 1 Formation CNC Fraiseuse M.C.J 01/03/2017

55